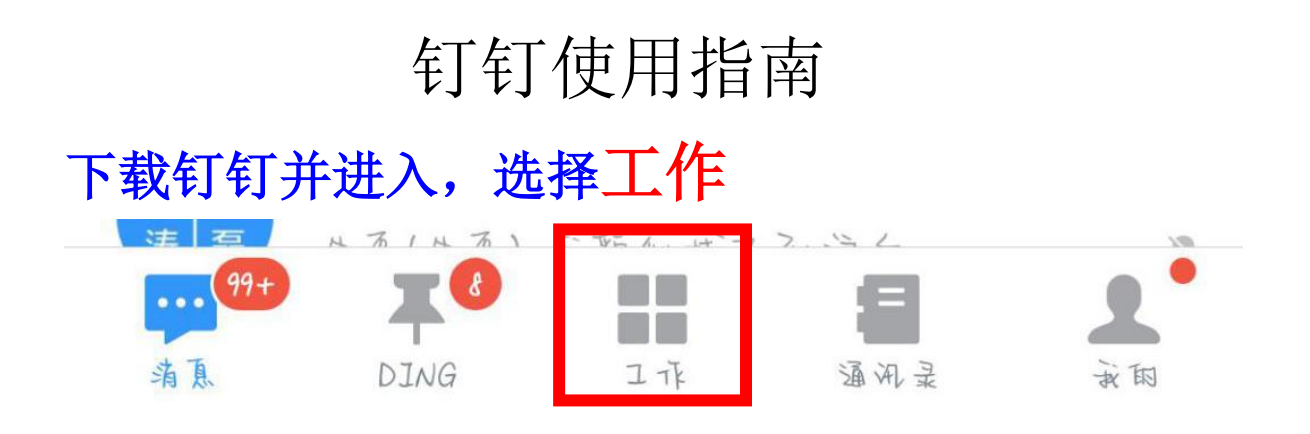

## 选择建桥文明修身这个群组!千万不能选错!!

建林文的孩身 >

关于考勤

1.考勤

选择人事管理-考勤打卡

只能选择考勤打卡!

人事管理

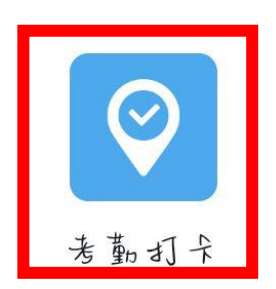

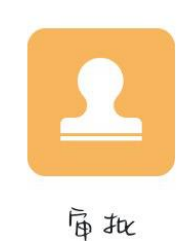

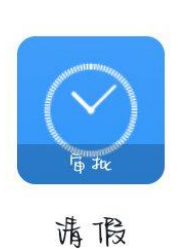

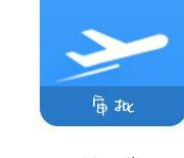

NZEN

出差

考勤-打卡 点击打卡拍照 学导拍学员合照,校级学导及学院负责人拍学导在拍学员的 照片

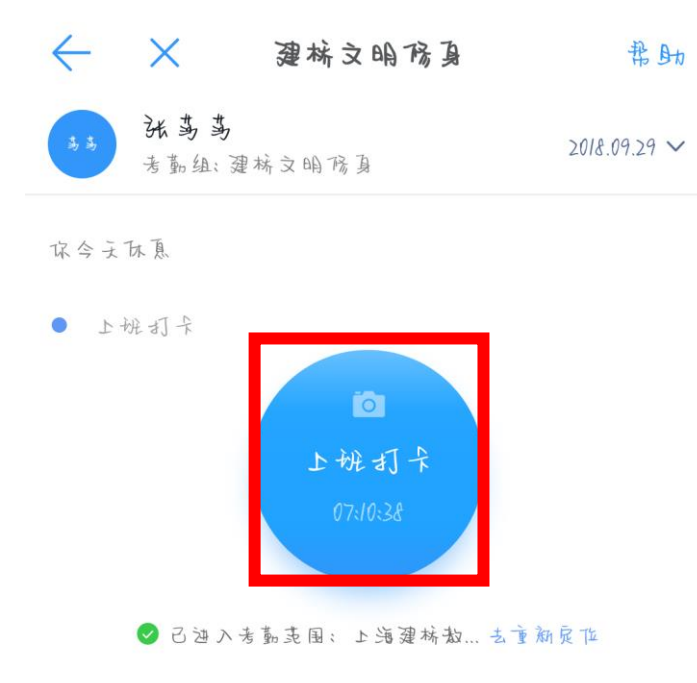

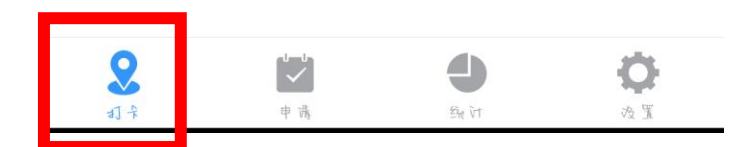

2.申请

考勤-申请

所有人能在申请记录里看到自己的申请记录 学院负责人可以在请假和补卡申请里看到并审批自 己基层学导的请假及补卡

| 中国祸动 🎔          | <b>3</b> □ <b>1</b> ⑦ ⑧ 奈 <sup>46</sup> ,.11 43% ■ | ]1 半夜12:49       |
|-----------------|----------------------------------------------------|------------------|
| $\leftarrow$    | 申请                                                 |                  |
| 小子可设置 使, 点去查    | 次勤与发起时间, 竜理更方<br>看                                 | ×                |
| 以下审批单,已<br>表    | 和考嘉褚能关轶,将会自动计。                                     | 入考勤最             |
| <b>()</b><br>诱假 | ★ 3                                                | <b>&gt;</b>      |
| <b>18</b> +H    | ○ 載                                                | <mark>и</mark> и |
| 申祷讫录            |                                                    | >                |
| <b>छ</b><br>स क |                                                    | Ö<br>ax          |
| $\triangleleft$ | 0                                                  |                  |

3.统计

考勤-统计

负责人可进入统计页面查看基层学导的日出勤及月 出勤情况

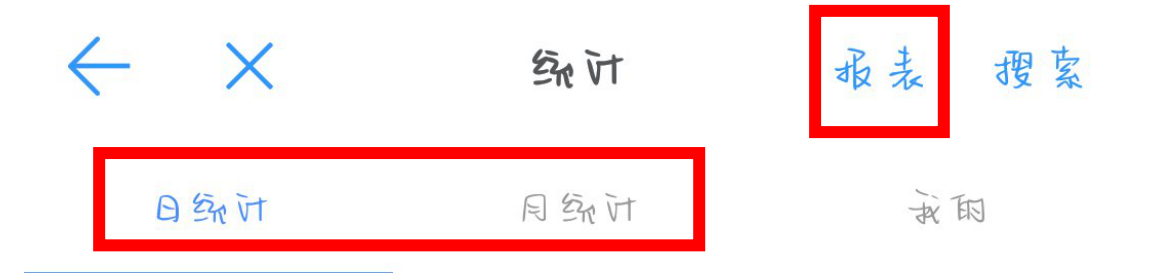

考勤-统计-报表

选择开始、结束时间以及查询人群(查询人

## 群为自己学院) 记得绑定审批单 最后导出报表 注:一次最多拉一个月

| 中国祸动 😍                                 | 1□10000004.11143%■■半夜12:50                          | 00 ہے۔ 24 اور اور اور |             |
|----------------------------------------|-----------------------------------------------------|-----------------------|-------------|
| $\leftarrow$                           | 导出考勤报表 绑定审批单                                        | ( 这番                  | 查询入群        |
| 开始时间                                   | 2018-09-23                                          | Q. 搜索                 |             |
| 结束时间                                   | 2018-09-29                                          | () 全法                 |             |
| 这译查询人群                                 | 请这择 >                                               | 0                     |             |
|                                        | 户门 眄 乖 表                                            | ○ 夜级营导(0人)            | <b>昆</b> 下级 |
| 1、导出数据将会3<br>2、导出的结果中<br>班、调体,循进于      | 通过企业账号发给您, 旌度查收;<br>, 若直看不到携假、 环出、 出差、 加<br>う 郷定宿批単 | ○ 信息技术学院(1)           | 、) 皆下級      |
| 3、在考勤打卡PC店台oa.olingtalk.com,也可以导出考勤数据; |                                                     | ○ 商学院(0人)             | <b>居</b> 下级 |
| 4、更多市场,時                               | <u>2</u> 7g 7 <b>2</b> 93 AU 80 .                   | ○ 新闻传播学院(4)           | 、)          |
|                                        |                                                     | ○ 艺术设计学院(1)           | 、)          |
|                                        |                                                     | ○ 机电学院(1人)            | <b>居</b> 下级 |
|                                        | 导出报表                                                | 已 逐译:                 |             |

 $\bigtriangledown$ 

 $\bigcirc$ 

## 关于请假 选择人事管理-请假

 $\bigcirc$ 

 $\triangleleft$ 

 入事管理
 以返

 Image: Specific stress stress str

进入请假页面,选择请假类型 填写请假时间及具体的请假事由 添加图片(一般为假单及其他请假依据) 选择审批人(学院负责人) 点击提交,等待审批

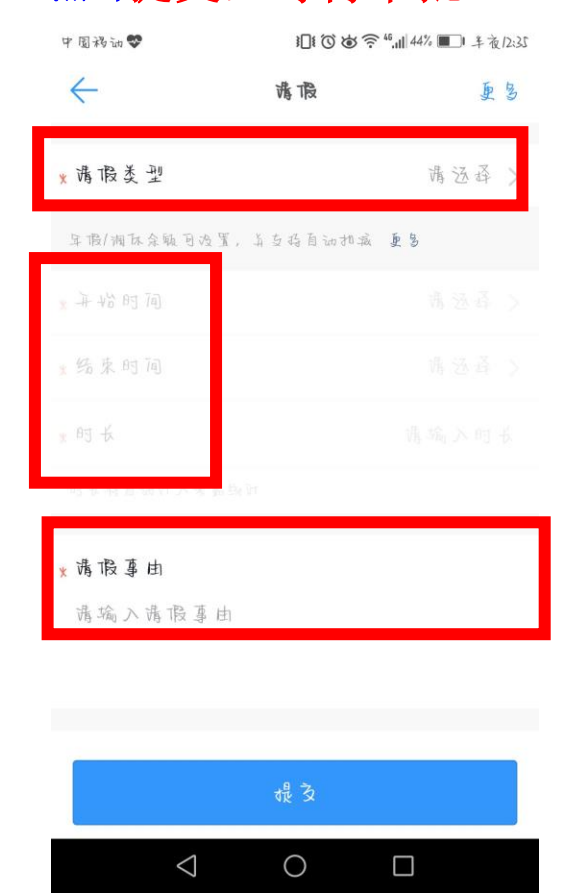

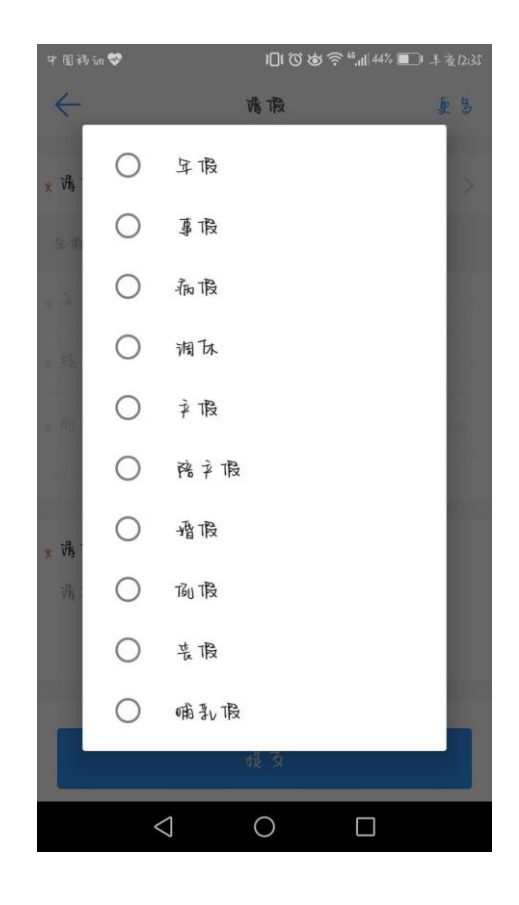

| 中国祸讷 😍 🐿           | 1010000000000000000000000000000000000 |     |
|--------------------|---------------------------------------|-----|
| $\leftarrow$       | 请限                                    | 更多  |
| 명 버<br>十           |                                       |     |
| * 简 ¥e 入 5 强未<br>十 | 夜置 ₩1173夜置                            |     |
| 庙 批 驻 聊 天          |                                       |     |
| 抄送人员院通             | 过后,逼舟杓浚人 如有夜                          | X . |
| +                  |                                       |     |
|                    | 提支                                    |     |
| $\bigtriangledown$ | 0 [                                   |     |